# Googleタグマネージャーの設置(セッションIDトラッキング×imgタグ編)

ATタグをGoogleタグマネージャーに登録する基本的な設定方法です。

- 1. アカウント作成
- 2. ベースコードの保存
- 3.変数の追加
- 4. トリガーの追加
- 5. タグの追加
- 6. バージョンの作成と公開 7. CVタグの設置

### 1. アカウント作成

| アカウントを | と作成ボタンを押します。      |         |             |          |   |   |
|--------|-------------------|---------|-------------|----------|---|---|
| 🔷 タグ   | マネージャー すべてのアカウント・ |         |             | ::       | ? | : |
|        | アカウント             |         | ۹ 🕫         | アカウントを作成 |   |   |
|        | AccessTrade       |         |             | ¢ :      |   |   |
|        | コンテナ名 个           | コンテナの種類 | コンテナ ID     |          |   |   |
|        | www.mysite.com    | ウェブ     | GTM-K5VTVH6 | :        |   |   |
|        |                   |         |             |          |   |   |

#### アカウント名、コンテナ名を入力し、ウェブを選択して作成ボタンを押してアカウントを作成します。

| + 💠 Google | gle タグマネージャ                                                                                                    |  |
|------------|----------------------------------------------------------------------------------------------------|--|
| アカウント ワーク  | -クスペース バージョン 管理                                                                                                 |  |
| 管理 > 7     | > アカウントの作成                                                                                                    |  |
|            | 新しいアカウントの追加<br>1 アカウントの設定<br>7カウンネ<br>(例) AccessTrade<br>0 Google や他の人と聞るでデータを共有 王<br>読行<br>2 コンテナの設定<br>1 サンセル |  |

### 2. ベースコードの保存

アカウント作成後、GTMのベースコードが生成されます。

一時的にテキストファイル等にコピーして保存して下さい。

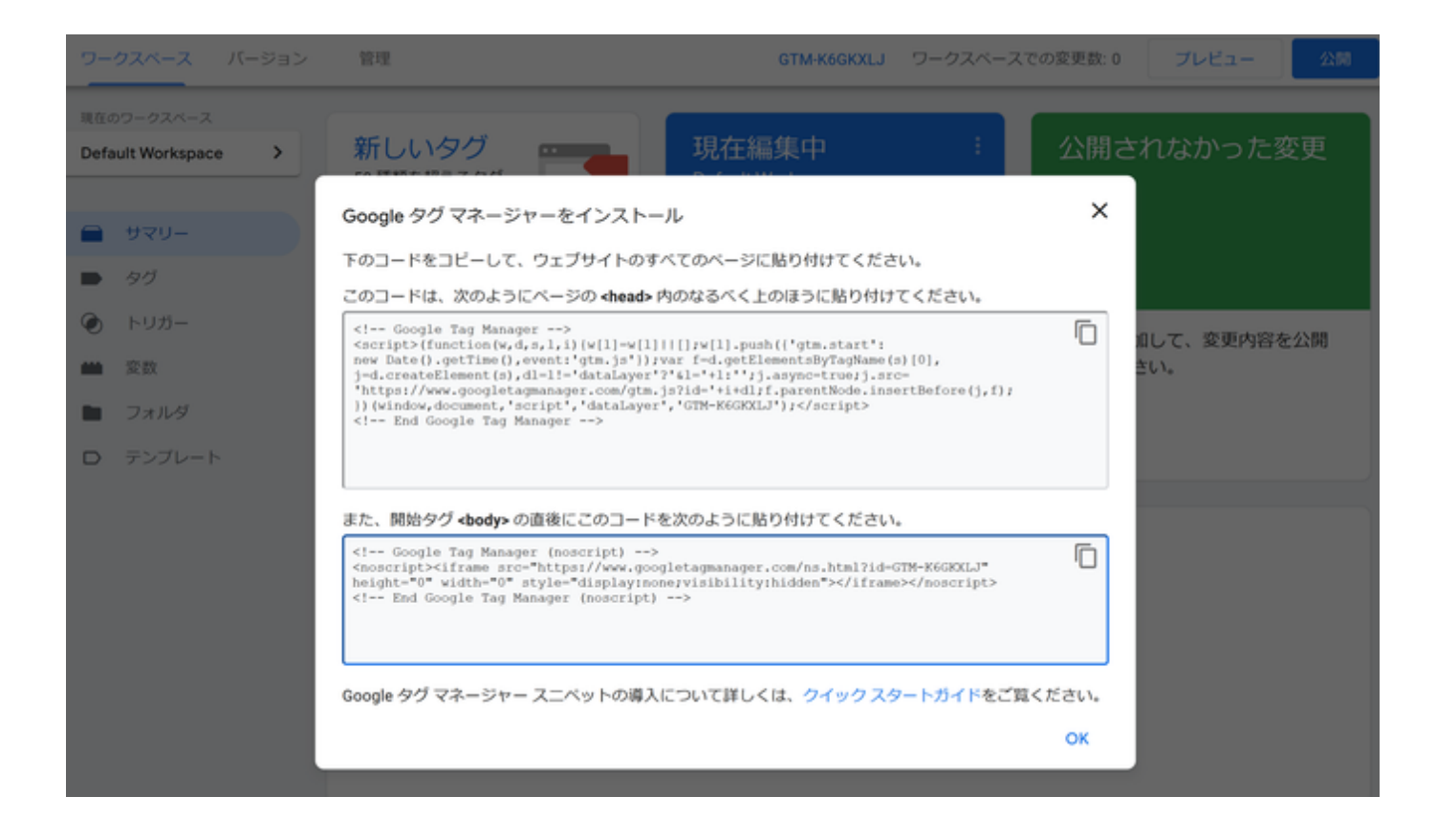

### 3. 変数の追加

使用する報酬タグに応じ、以下の変数を追加します。

|        | 定額報酬 | 売上報酬 | 商品個別報酬 |                           |
|--------|------|------|--------|---------------------------|
| verify | 0    | 0    | 0      | 識別子                       |
| value  |      | 0    |        | 売上金額                      |
| vi     |      |      | 0      | 商品個別用変数["商品ID.商品数量.商品単価"] |
| rk     | 0    | 0    | 0      | セッションID                   |

変数ボタンを押します。

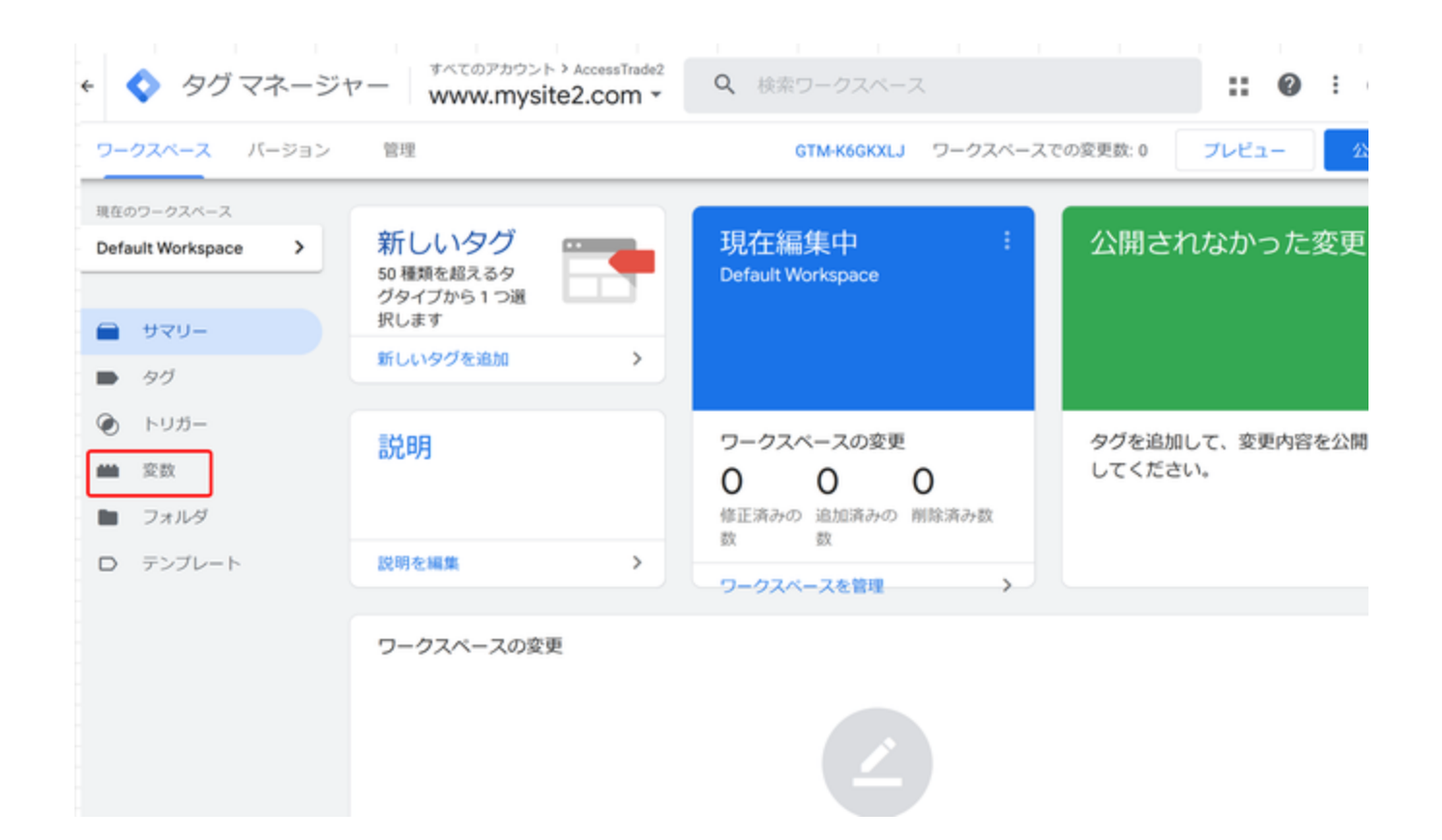

#### ユーザー定義変数の新規ボタンを押します。

| <b>-クスペース</b> バージョン | 管理            | GTM-K6GKXLJ ワークスペースでの変更!                     | 数:0 プレ | ノビュー |
|---------------------|---------------|----------------------------------------------|--------|------|
|                     |               |                                              |        |      |
| fault Workspace     | 組み込み変数 ③      | Q                                            | 設定     |      |
|                     | 名前 个          | タイプ                                          |        |      |
| サマリー                | Event         | カスタム イベント                                    |        |      |
| タヴ                  | Page Hostname | URL                                          |        |      |
| トリガー                | Page Path     | URL                                          |        |      |
| 変数                  | Page URL      | URL                                          |        |      |
| フォルダ                | Referrer      | HTTP 参照                                      |        |      |
| テンプレート              |               | _                                            |        |      |
|                     | ユーザー定義変数      | l                                            | 新規     |      |
|                     |               | このコンテナにはユーザー定義変数がありません。[新規] をクリックして作成してください。 |        |      |

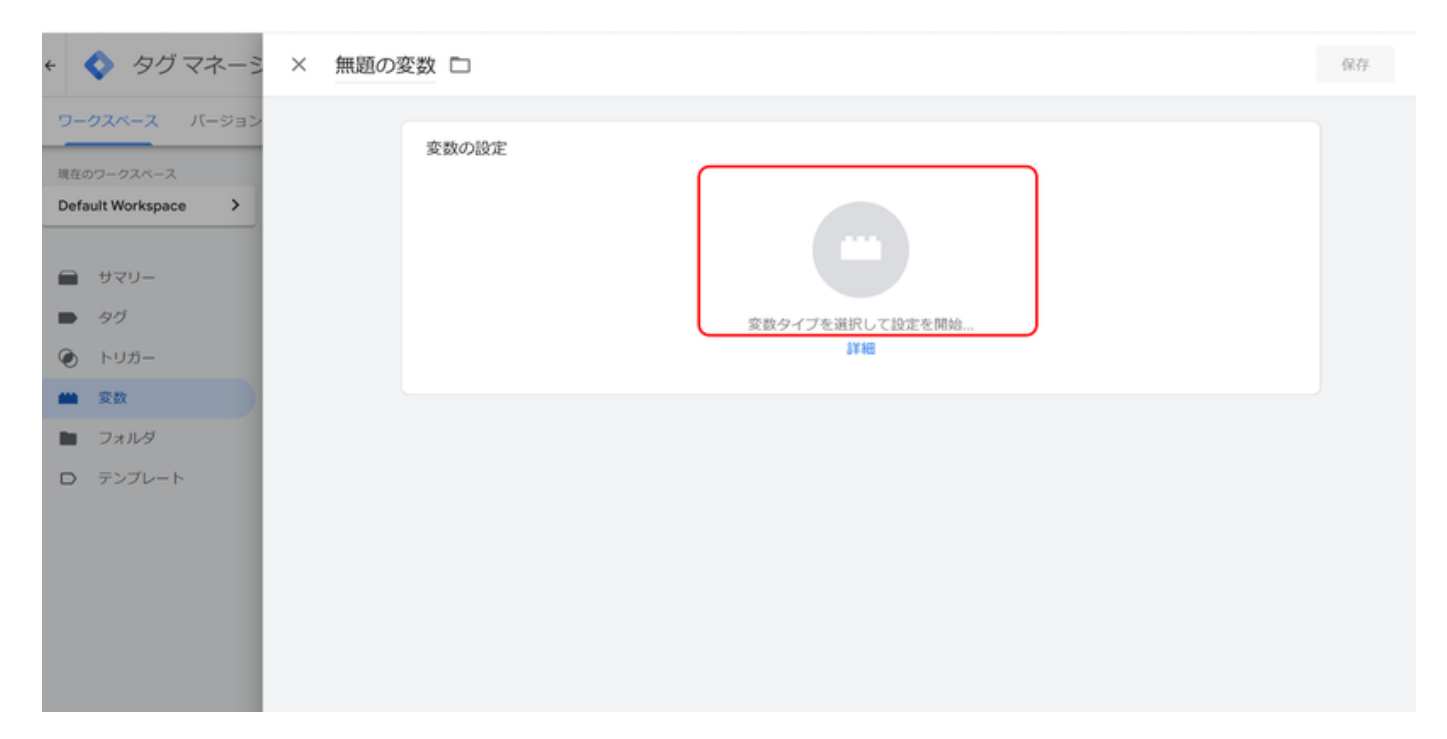

### CV\_URL

それ以外の変数を設定する場合は②を選択して下さい。

| × 無題の | D変数 ロ |                       | ×   | 変数タイプを選択                                                                                                    | Q                  |
|-------|-------|-----------------------|-----|----------------------------------------------------------------------------------------------------|--------------------|
|       | 変数の設定 |                       | D   | コミュニティ テンプレート ギャラリーで変数タイプをさらに見つけましょう                                                                             | >                  |
|       |       |                       | ナビ  | ゲーション                                                                                                    |                    |
|       |       | 1                     | ) 😐 | <b>HTTP 参照</b><br>この値は、HTTP 参照に設定されます。                                                                           | _                  |
|       |       |                       | 0   | URL                                                                                                    |                    |
|       |       | 変数タイプを選択して設定を開始<br>詳細 | ~-  | ジ変数                                                                                                    |                    |
|       |       |                       | 6   | <b>JavaScript 変数</b><br>この値は、指定したグローバル JavaScript 変数に設定されます。                                                     |                    |
|       |       | (2                    | •   | カスタム JavaScript<br>この変数では、指定した JavaScript 開設に基づきブラウザでその値を計算します。この変数<br>使用されるたびに、JavaScript 開設が実行され、その戻り値が使用されます。 | \$.15 <sup>c</sup> |
|       |       |                       | 0   | データレイヤーの変数                                                                                                    |                    |
|       |       |                       | 0   | ファーストパーティ Cookie<br>この値は、名前が一致するファーストパーティ Cookie の最初の値に設定されます。                                                   | _                  |
|       |       |                       | ~-  | ジ要素                                                                                                    |                    |
|       |       |                       | 0   | DOM 要素<br>この値は、DOM 要素のテキストまたは指定した DOM 要素の気性の値に設定されます。                                                            |                    |

(例)

データレイヤーの変数をクリックしデータレイヤーの変数名にverifyを入力して保存ボタンを押します。

| e 🔷 -             | タグ マネー    | × 無題の | 変数 🗅          |       |   | 保存 | : |
|-------------------|-----------|-------|---------------|-------|---|----|---|
| ワークスペー<br>現在のワーク2 | ース バージョ   | ſ     | 変数の設定         |       |   |    |   |
| Default Wor       | rkspace > |       | 変数のタイプ        |       |   |    |   |
|                   | _ر        |       | 😳 データレイヤーの園   | を数    | 1 |    |   |
| ■ 90              |           |       | データレイヤーの変数名 ⑦ |       |   |    |   |
| • FUX             | 5-        |       | verify        | aich. |   |    |   |
| ●● 変数             |           |       | データレイヤーのバージョン |       |   |    |   |
| フォル               | レダ        |       | バージョン 2       | *     |   |    |   |
| D テンプ             | ブレート      |       | □ デフォルト値を設定   |       |   |    |   |
|                   |           |       | > 値の形式 ③      |       |   |    |   |
|                   |           |       |               |       |   |    |   |
|                   |           |       |               |       |   |    |   |
|                   |           |       |               |       |   |    |   |
|                   |           |       |               |       |   |    |   |

#### 上記手順で入力した変数名とあわせて保存ボタンを押します。

| < 🔷 タグマネー                                                                                                    | × 無題の変数 🗅                                                                                                    |                                                                                                    |         | 保存 : |
|----------------------------------------------------------------------------------------------------|----------------------------------------------------------------------------------------------------|----------------------------------------------------------------------------------------------------|---------|------|
| <ul> <li>ワークスペース バージョ</li> <li>風在のワークスペース</li> <li>Default Workspace</li> <li>サマリー</li> <li>タグ</li> <li>トリガー</li> </ul> | <ul> <li>変数の設定</li> <li>空気のタイプ</li> <li>ご デー・</li> <li>データレイヤーの3</li> <li>verify</li> <li>データレイヤーの3</li> <li>バージョン 2</li> </ul> | <ul> <li>変数名の変更</li> <li>変数を作成する前に名前を付けてください。</li> <li>変数を</li> <li>verify</li> <li>キャンセル</li> </ul> | ×<br>保存 |      |
| <ul> <li>         ・ 変数         ・         ・         ・</li></ul>                                                          |                                                                                                    |                                                                                                    |         |      |

保存した変数がユーザー定義変数の欄に表示されます。 設定する変数に応じて手順を繰り返して下さい

| フークスペース パージョン                     | 管理            | GTM-K6GKXLJ | ワークスペースでの変更数:1 | プレビュー |
|-----------------------------------|---------------|-------------|----------------|-------|
| 現在のワークスペース<br>Default Workspace > | 組み込み変数 ③      |             | Q              | 設定    |
|                                   | 名前 个          | タイプ         |                |       |
| -U2A                              | Event         | カスタム イベント   |                |       |
| ▶ 90                              | Page Hostname | URL.        |                |       |
| ● トリガー                            | Page Path     | URL         |                |       |
| ■ 変数                              | Page URL      | URL         |                |       |
| フォルダ                              | Referrer      | HTTP 参照     |                |       |
| ラ テンプレート                          |               |             |                |       |
|                                   | ユーザー定義変数      |             | Q              | 新乐规   |
|                                   | □ 名前 个        | タイプ         | 最終更新日          |       |
|                                   | verify        | データレイヤーの変数  | 数秒前            |       |

# 4. トリガーの追加

CVタグを表示するタイミングを設定します。

トリガーをクリックして新規ボタンを押します。

|                                                                                                    |                                 |      | 3162.0011   |                      | ロークフィーフェの応用物の  | -11.12- |
|----------------------------------------------------------------------------------------------------|---------------------------------|------|-------------|----------------------|----------------|---------|
| teop-ozx-z<br>fault Workspace ・<br>・ サマリー このコンテナにはトリガーがありません。[新規] をクリックして作成してください。<br>・ タグ<br>・ トリガー<br>・ 変数<br>・ フォルダ<br>・ テンブレート         |                                 | 官理   |             | GTM-KOGKXLJ          | ワークスペースでの変更数:3 | -121    |
| <ul> <li>サマリー         このコンテナにはトリガーがありません。[新規]をクリックして作成してください。</li> <li>タグ</li> <li>トリガー</li> <li>変数         フォルダ         テンプレート</li> </ul> | 在のワークスペース<br>Ifault Workspace > | トリガー |             |                      |                | 新規      |
| <ul> <li>タグ</li> <li>トリガー</li> <li>変数</li> <li>フォルダ</li> <li>テンプレート</li> </ul>                                                             | サマリー                            |      | このコンテナにはトリナ | ガーがありません。[新規] をクリックし | て作成してください。     |         |
| トリガー       変数       フォルダ       テンプレート                                                                                                    | タグ                              |      |             |                      |                |         |
| <ul> <li>変数</li> <li>フォルダ</li> <li>テンプレート</li> </ul>                                                                                       | ) トリガー                          |      |             |                      |                |         |
| フォルダ<br>テンプレート                                                                                                    | 変数                              |      |             |                      |                |         |
| テンプレート                                                                                                    | フォルダ                            |      |             |                      |                |         |
|                                                                                                    | テンプレート                          |      |             |                      |                |         |
|                                                                                                    |                                 |      |             |                      |                |         |

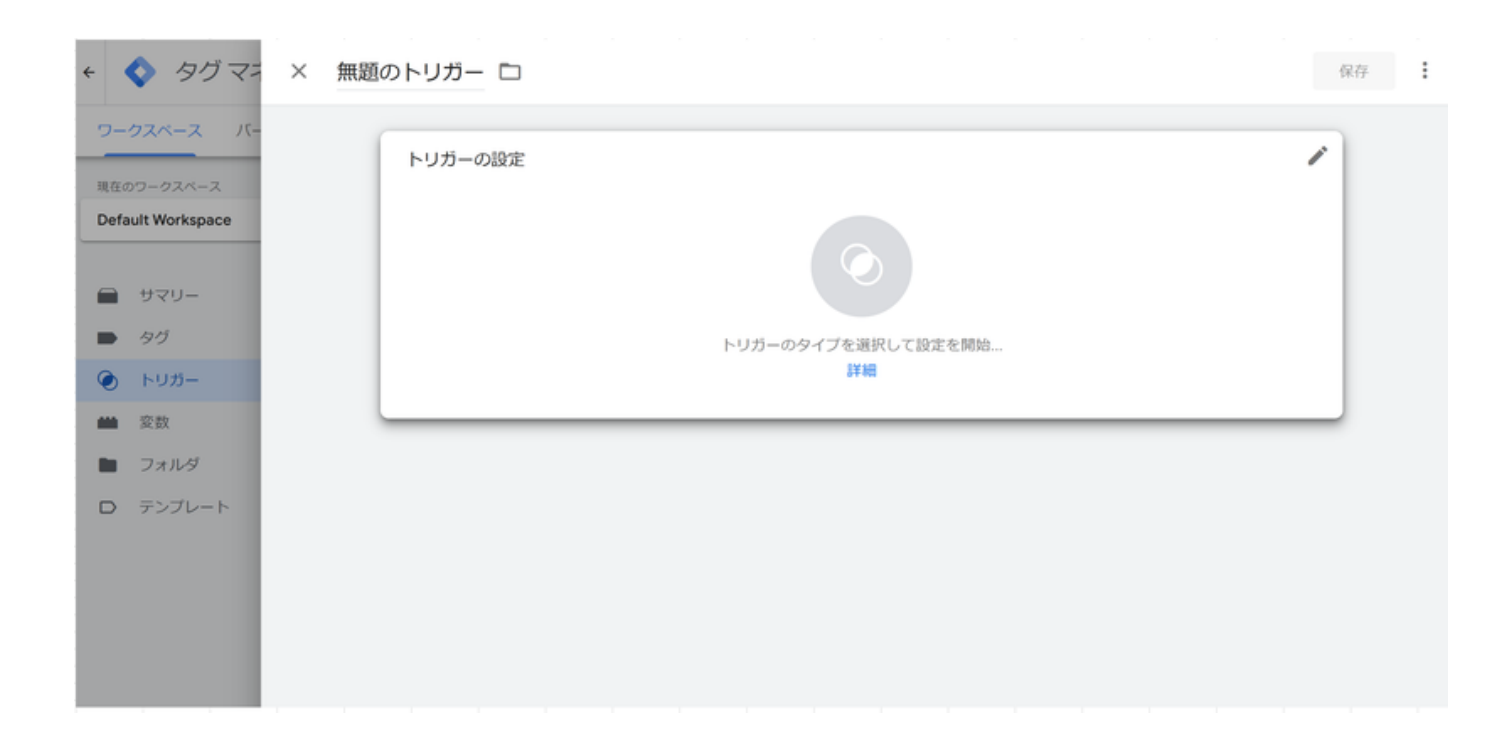

ページビューをクリックします。

| × 無題のトリガー ロ          | × トリガーのタイプを選択 (       |
|----------------------|-----------------------|
| トリガーの設定              | ページピュー<br>i DOM Ready |
|                      | ワインドウの読み込み            |
|                      | ⊚ ≺-≫೮⊐-              |
| トリガーのタイプを選択して設定を開 詳細 | ④ 初期化                 |
|                      | ③ 同意の初期化              |
|                      | クリック                  |
|                      | すべての要素                |
|                      |                       |
|                      | ユーザー エンゲージメント         |
|                      | YouTube 動面            |

トリガーの設定枠をクリックするとトリガーの発生場所とトリガーの選択ボックスが表示されます。

オレンジ枠の部分を入力し、保存ボタンを押します。

| < 🔷 タグマ:                             | × 無題のトリガー ロ                                                              | R# : |
|--------------------------------------|--------------------------------------------------------------------------|------|
|                                      | トリガーの設定                                                                  |      |
| Default Workspace                    | トリガーのタイプ                                                                 |      |
| 📄 <del>४</del> २७-                   | <ul> <li>ページビュー</li> </ul>                                               |      |
| <ul> <li>タグ</li> <li>トリガー</li> </ul> | このトリガーの発生場所<br>〇 すべてのページビュー <ul> <li>         ・ 節のページビュー     </li> </ul> |      |
| 11 変数                                | イベント発生時にこれらすべての条件が true の場合にこのトリガーを配信します                                 |      |
| フォルダ                                 | Page URL ・ 等しい ・ http://your-conversion-page.com ・                       |      |
| D 7270-F                             |                                                                          |      |

トリガー一覧に作成したトリガーが表示されます。

| <ul> <li></li></ul>            | ジャー<br>www.mysite2.com | de2<br><b>Q</b> 検索ワークス | ベース                |                       | :: 0     | : |
|--------------------------------|------------------------|------------------------|--------------------|-----------------------|----------|---|
| ワークスペース バージョン                  | ン 管理                   |                        | GTM-K6GKXLJ 5      | ワークスペースでの変更数: 4       | プレビュー    | 2 |
| 現在のワークスペース Default Workspace > | トリガー                   |                        |                    |                       | Q、<br>新規 |   |
|                                | □ 名前 个                 | イベントタイプ                | フィルタ               | タグ 最終更新               | 8        |   |
| 🚍 サマリー                         | ページビュー                 | ベージビュー                 | Page URL 等しい http: | //your-conversio0 数秒前 |          |   |
| <ul> <li>タグ</li> </ul>         |                        |                        |                    |                       |          |   |
| トリガー                           |                        |                        |                    |                       |          |   |
| <b>兰</b> 変数                    |                        |                        |                    |                       |          |   |
| 🖿 フォルダ                         |                        |                        |                    |                       |          |   |
| D テンプレート                       |                        |                        |                    |                       |          |   |
|                                |                        |                        |                    |                       |          |   |
|                                |                        |                        |                    |                       |          |   |
|                                |                        |                        |                    |                       |          |   |

## 5. タグの追加

アクセストレードから発行されたタグを設置します。 定額、売上、商品個別どれも設置方法は同じです。※下記例は定額報酬です タグをクリックして新規ボタンを押します。

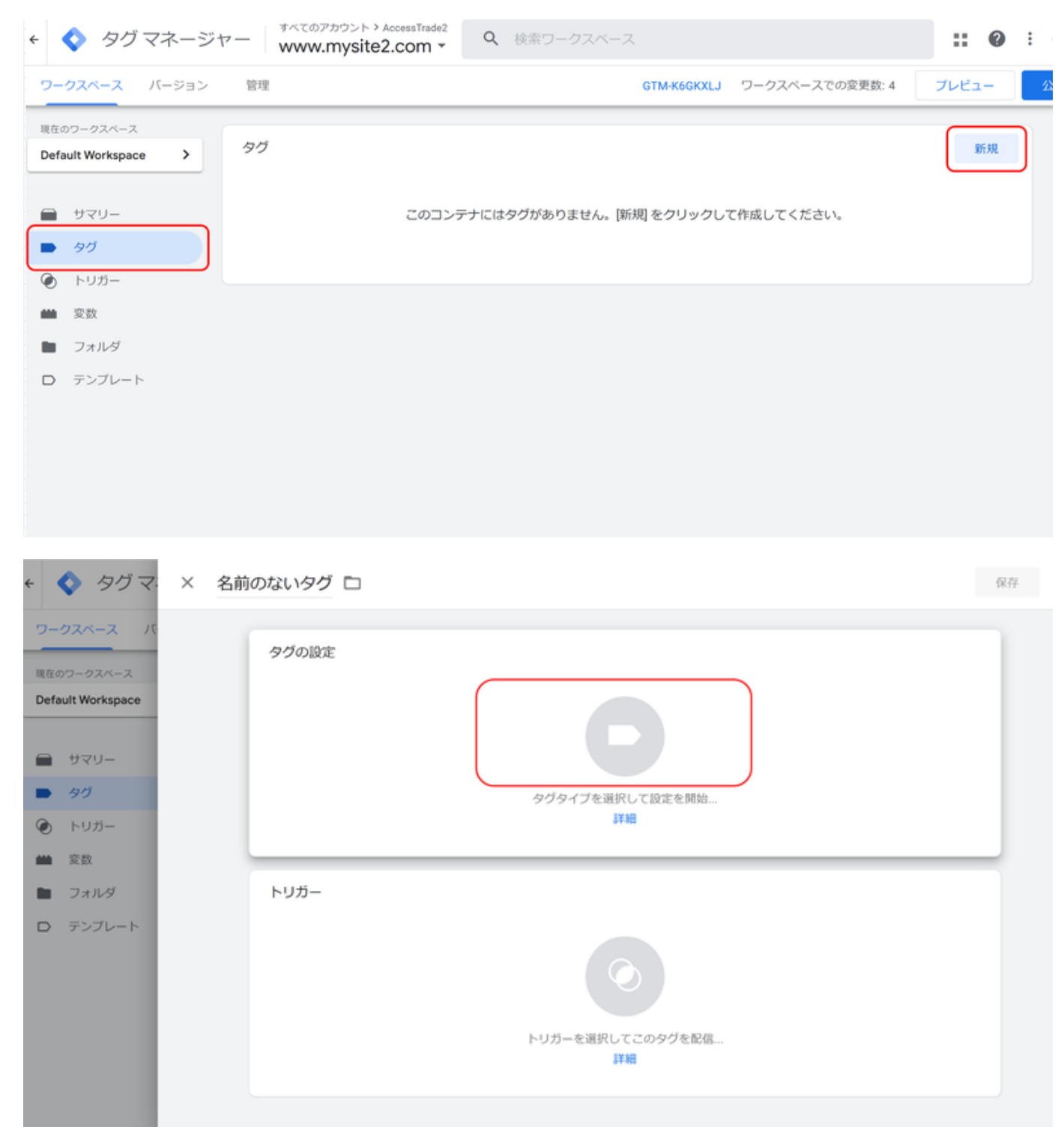

カスタムHTMLをクリックします。

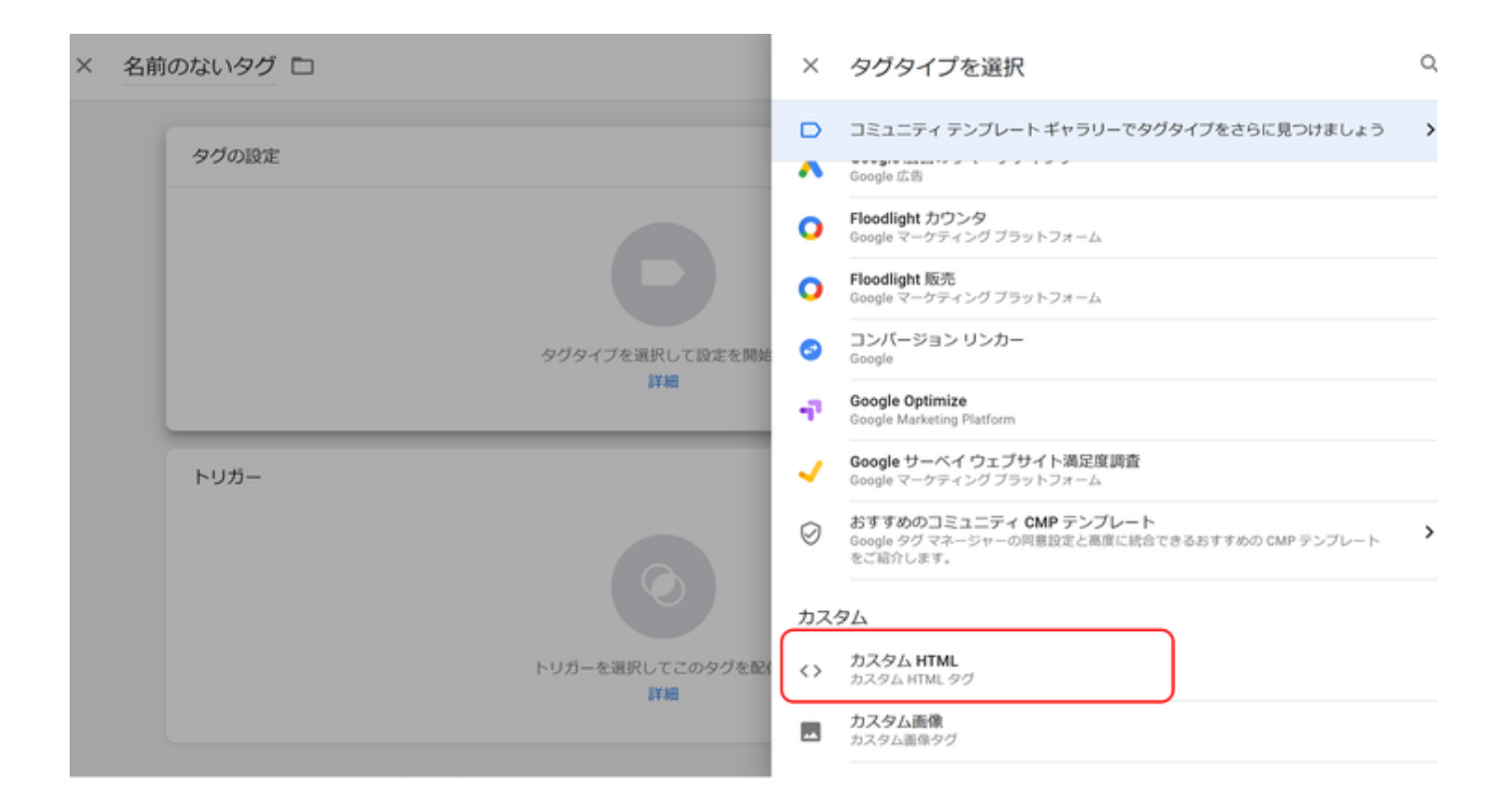

アクセストレードから発行されたタグをHTMLの欄に設置します。

| 4   | タグマ:            | × カスタム HTML ロ                                                                                                    | 保存 | : |
|-----|-----------------|----------------------------------------------------------------------------------------------------|----|---|
| 9-  | -クスペース バ        | タグの設定                                                                                                    |    |   |
| 現在  | のワークスペース        | タブの機類                                                                                                    |    |   |
| Def | fault Workspace | <> カスタム HTML<br>カスタム HTML タグ                                                                                                    |    |   |
|     | サマリー            | HTML ()                                                                                                    |    |   |
|     | 90              | <pre>(ing_src="https://is.accesstrade.net/cgi-bin/isatVZ/(タグ名)/isatWeaseV2.cgi?result_id=1&amp;verify={(verify)}&amp;rk={(rk)}"<br/>width="1" height="1"&gt;</pre> |    |   |
| ۲   | トリガー            |                                                                                                    |    |   |
| -   | 変数              |                                                                                                    |    |   |
|     | フォルダ            |                                                                                                    |    |   |
| D   | テンプレート          |                                                                                                    |    |   |
|     |                 |                                                                                                    |    |   |
|     |                 |                                                                                                    |    |   |
|     |                 |                                                                                                    |    |   |
|     |                 | トリガー                                                                                                    |    |   |
|     |                 | 配信トリガー                                                                                                    |    |   |
|     |                 |                                                                                                    |    |   |

アクセストレードから発行されたタグの全角部分を3で追加した変数名に置き換えます。

| コピペしないでください。                                     |  |
|--------------------------------------------------|--|
| 下記タグをそのまま貼り付けるとエラーが発生します。正式にATから発行したタグで設定してください。 |  |

### 定額報酬

```
<img src="https://is.accesstrade.net/cgi-bin/isatV2/()/isatWeaselV2.cgi?
result_id=1&verify={{verify}&rk={{rk}}" width="1" height="1">
```

### 売上報酬

```
<img src="https://is.accesstrade.net/cgi-bin/isatV2/()/isatWeaselV2.cgi?
result_id=2&verify={{verify}&rk={{rk}&value={{value}}" width="1"
height="1">
```

#### 商品個別報酬

```
<script>
var vistr = "&vi=";
for(var i=0; i<{{vi}}.length; i++){
    vistr+={{vi}}[i];
    if(i<{{vi}}.length-1) vistr+=("&vi=");
    }
    var img_element = document.createElement('img');
img_element.src = 'https://is.accesstrade.net/cgi-bin/isatV2/()
/isatWeaselV2.cgi?result_id=3&rk={{rk}}&verify={{verify}}&vi=' + vistr;
</script>
```

タグにトリガーを設定します。

| ÷ •               | タグマ:                                   | × 名前のないタグ ロ                | RØ : |
|-------------------|----------------------------------------|----------------------------|------|
| ワー<br>現在の<br>Defa | クスペース パー<br>カワークスペース<br>ault Workspace |                            |      |
|                   | サマリー                                   | ĸ                          |      |
| •                 | タヴ                                     | □ document.write をサポートする ⑦ |      |
| ۲                 | トリガー                                   | > 詳細設定                     |      |
| -                 | 変数                                     |                            |      |
|                   | フォルダ                                   | トリガー                       |      |
| D                 | テンプレート                                 | トリガーを選択してこのタグを配信<br>FFM    |      |

### 手順4で作成したトリガーを選択します。

| × | 名前のない | × | トリガーの選択                            |        |                                       | Q | + |
|---|-------|---|------------------------------------|--------|---------------------------------------|---|---|
|   | k     |   | 名前 个                               | タイプ    | フィルタ                                  |   |   |
|   |       | 0 | All Pages                          | ベージビュー |                                       |   |   |
|   |       | 0 | Consent Initialization - All Pages | 同意の初期化 | -                                     |   |   |
|   |       | ٢ | Initialization - All Pages         | 初期化    |                                       |   |   |
|   |       | 0 | ベージビュー                             | ベージビュー | Page URL 等しい http://your-conversion-p |   | 6 |
|   |       |   |                                    |        |                                       |   |   |
|   |       |   |                                    |        |                                       |   |   |
|   |       |   |                                    |        |                                       |   |   |
|   | トリガ   |   |                                    |        |                                       |   |   |
|   |       |   |                                    |        |                                       |   |   |
|   |       |   |                                    |        |                                       |   |   |
|   |       |   |                                    |        |                                       |   |   |
|   |       |   |                                    |        |                                       |   |   |
|   |       |   |                                    |        |                                       |   |   |
|   |       |   |                                    |        |                                       |   |   |

保存ボタンを押して保存します。

| < 🔷 タグマ                                                        | × カスタム HTML ロ                                                                                                    | 保存 | : |
|----------------------------------------------------------------|----------------------------------------------------------------------------------------------------|----|---|
| ワークスペース<br>現在のワークスペース<br>Default Workspace                     | HTML ② 1 <ing_src="https: (タグ名)="" is.accesstrade.net="" isatv2="" isatweaseiv2.cgi?result_id='1&amp;verify={[verify]&amp;rk=[[rk]]"&lt;br' ogi-bin="">width="1" height="1"&gt;</ing_src="https:> |    |   |
| <ul> <li>サマリー</li> <li>タグ</li> <li>トリガー</li> <li>変数</li> </ul> | К                                                                                                    |    |   |
| <ul> <li>フォルダ</li> <li>テンプレート</li> </ul>                       | <ul> <li>□ document.write をサポートする ③</li> <li>&gt; 詳細設定</li> <li>トリガー</li> <li>配信トリカー</li> <li>◎ ページビュー</li> </ul>                                                                                 |    |   |

## 6. バージョンの作成と公開

| 右上の「公開」ボタン押下でバージョンが自動作成されます。                                                       |                                                                                   |                                            |                                 |          |  |  |
|------------------------------------------------------------------------------------|-----------------------------------------------------------------------------------|--------------------------------------------|---------------------------------|----------|--|--|
| ◆ 夕グマネージャー <sup> すべてのアカウント &gt; AccessTrade2</sup> www.mysite2.com ▼   Q 検索ワークスペース |                                                                                   |                                            |                                 |          |  |  |
| ワークスペース バージョン                                                                      | 管理                                                                                | <b>GTM-</b> К                              | 6GKXLJ ワークスペースでの変更数: 0          | プレビュー 公開 |  |  |
| 現在のワークスペース<br>Default Workspace →<br>● サマリー<br>● タグ                                | <ul> <li>新しいタグ</li> <li>50 種類を超えるタグ<br/>タイプから1つ選択します</li> <li>新しいタグを追加</li> </ul> | 現在編集中 :<br>Default Workspace               | 公開中のバージョン<br><sub>バージョン 2</sub> |          |  |  |
| <ul> <li>トリガー</li> <li>変数</li> <li>フォルダ</li> </ul>                                 | 説明                                                                                | ワークスペースの変更<br>0 0 0<br>修正済みの数 追加済みの数 削除済み数 | 最新バージョン<br>バージョン 2              |          |  |  |
| D テンプレート                                                                           | 説明を編集                                                                             | ワークスペースを管理                                 | 最新バージョン                         | >        |  |  |
|                                                                                    | ワークスペースの変更                                                                        |                                            |                                 |          |  |  |

## 7. CVタグの設置

CVページに下記タグを設置してください。 ※ 下記はサンプルになりますのでGTMのスニペットコードについてはGTM側から直接コピーしていただき、スニペット上部にデータレイヤーの変 数を設定の上、ご記載お願いいたします。

'ここに識別子'など全角表記の箇所には実際の値をセットしてください 各変数(verify、value、vi等)の詳細仕様については、アクセストレード導入仕様書を参照ください。 コメントは外してください。 //のコメント付きだとエラーになりますので、コメントは外して設置してください。

#### 定額報酬タグ

```
<script>
 dataLayer = [{
    'verify': '',
   'rk': 'ID'
  }];
</script>
<!-- Google Tag Manager -->
<script>(function(w,d,s,l,i){w
[l]=w[l]||[];w[l].push({'gtm.
start':
new Date().getTime(),
event:'gtm.js'});var f=d.
getElementsByTagName(s)[0],
j=d.createElement(s),dl=l!
='dataLayer'?'&l='+l:'';j.
async=true;j.src=
'//www.googletagmanager.com
/gtm.js?id='+i+dl;f.
parentNode.insertBefore(j,f);
})(window,
document,'script','dataLayer',
'******');</script>
<!-- End Google Tag Manager --
>
```

### 売上報酬タグ

```
<script>
  dataLayer = [{
    'verify': '',
    'value': '',
    'rk': 'ID'
  }];
</script>
<!-- Google Tag Manager -->
<script>(function(w,d,s,l,i){w
[l]=w[1]||[];w[1].push({'gtm.
start':
new Date().getTime(),
event:'gtm.js'});var f=d.
getElementsByTagName(s)[0],
```

### 定額報酬タグの設置例

```
<script>
 dataLayer = [{
    'verify': 'testTEIGAKU',
    'rk': '0000xxxxxxxx-
xx '
 }]; // 180byte
</script>
<!-- Google Tag Manager -->
<script>(function(w,d,s,l,i){w
[1]=w[1]||[];w[1].push({'gtm.
start':
new Date().getTime(),
event:'gtm.js'});var f=d.
getElementsByTagName(s)[0],
j=d.createElement(s),dl=l!
='dataLayer'?'&l='+l:'';j.
async=true;j.src=
'//www.googletagmanager.com
/gtm.js?id='+i+dl;f.
parentNode.insertBefore(j,f);
})(window,
document,'script','dataLayer',
'******');</script>
<!-- End Google Tag Manager --
>
```

### 売上報酬タグの設置例

```
<script>
  dataLayer = [{
    'verify': 'testURIAGE',
// 180byte
    'value': '2500',
//
    'rk': '0000xxxxxxxxx
xx'
    }];
</script>
<!-- Google Tag Manager -->
```

```
j=d.createElement(s),dl=l!
='dataLayer'?'&l='+l:'';j.
async=true;j.src=
'//www.googletagmanager.com
/gtm.js?id='+i+dl;f.
parentNode.insertBefore(j,f);
})(window,
document,'script','dataLayer',
'*******');</script>
<!-- End Google Tag Manager --->
```

#### 商品個別報酬タグ

```
<script>
 dataLayer = [{
    'verify': '',
    'vi': ["ID..","ID..","ID..
"],
    'rk': 'ID'
 }];
</script>
<!-- Google Tag Manager -->
<script>(function(w,d,s,l,i){w
[l]=w[l]||[];w[l].push({'gtm.
start':
new Date().getTime(),
event:'gtm.js'});var f=d.
getElementsByTagName(s)[0],
j=d.createElement(s),dl=l!
='dataLayer'?'&l='+l:'';j.
async=true;j.src=
'//www.googletagmanager.com
/gtm.js?id='+i+dl;f.
parentNode.insertBefore(j,f);
})(window,
document,'script','dataLayer',
'******');</script>
<!-- End Google Tag Manager --
>
```

```
<script>(function(w,d,s,l,i){w
[1]=w[1]||[];w[1].push({'qtm.
start':
new Date().getTime(),
event:'gtm.js'});var f=d.
getElementsByTaqName(s)[0],
j=d.createElement(s),dl=l!
='dataLayer'?'&l='+l:'';j.
async=true;j.src=
'//www.googletagmanager.com
/gtm.js?id='+i+dl;f.
parentNode.insertBefore(j,f);
})(window,
document,'script','dataLayer',
'******');</script>
<!-- End Google Tag Manager --
>
```

```
商品個別報酬タグの設置例
```

```
<script>
 dataLayer = [{
    'verify': 'testKOBETU',
// 180byte
    'vi': ["apple.1.800","
banana.2.2500"], //
    'rk': '0000xxxxxxxx-
******
xx'
 }];
</script>
<!-- Google Tag Manager -->
<script>(function(w,d,s,l,i){w
[l]=w[l]||[];w[l].push({'gtm.
start':
new Date().getTime(),
event: 'gtm.js'}); var f=d.
getElementsByTagName(s)[0],
j=d.createElement(s),dl=l!
='dataLayer'?'&l='+l:'';j.
async=true; j.src=
'//www.googletagmanager.com
/gtm.js?id='+i+dl;f.
parentNode.insertBefore(j,f);
})(window,
document, 'script', 'dataLayer',
```

```
'******');</script>
<!-- End Google Tag Manager --
>
```

#### ※ GTM側の設定は以上になりますが、セッションIDトラッキング対応の為、下記を行ってください。

ATから渡すrkパラメータ(atss)を下記方式でLPページからCVページまで引き継いでください。 atssパラメータは広告成果をトラッキングするための、AT発行のセッションIDです。送信時のパラメータ名の変更は「可」

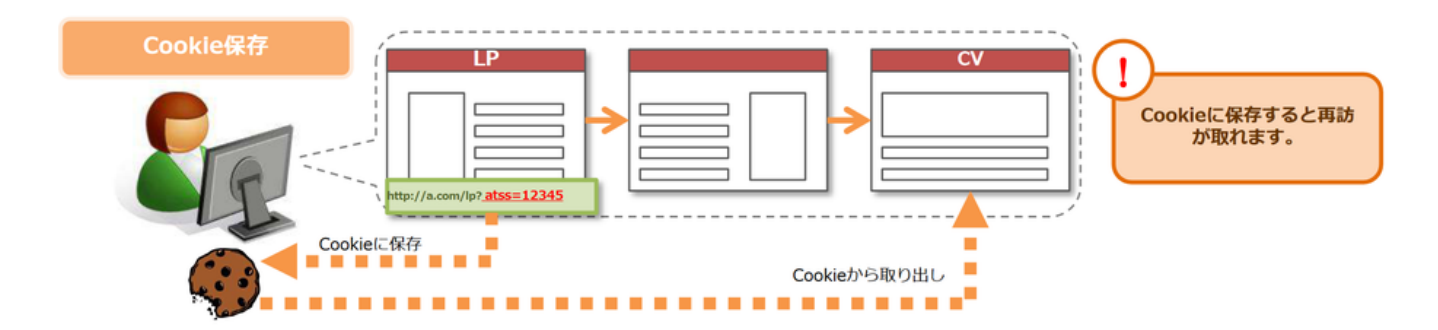

| 引き継ぎ方    | 概要                                                                                                | 参考                                                                                                    |
|----------|---------------------------------------------------------------------------------------------------|----------------------------------------------------------------------------------------------------|
| Cookie保存 | LP:受け取ったatssをCookieに保存してください。<br>保存期間90日以上<br>CV:Cookieに保存されてるatssを取得して、rk<br>に置き変えてATへ成果通知してください | <ul> <li>※成果通知に関しては「3.成果通知方式」を参照ください。</li> <li>※ITPの影響を受けるため、JavaScriptでのCookieの保存は<br/>使用しないでください。</li> <li>※httponly属性とSecure属性での設定をお願いいたします。</li> </ul> |